Fridtjof-Nansen-Realschule Eschweg 7 48599 Gronau

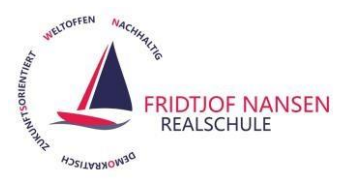

# WebUntis – Das digitale Klassenbuch

## Anleitung zur Selbstregistrierung von Eltern in WebUntis

#### Was ist WebUntis und welche Informationen kann ich abrufen?

WebUntis ist ein digitales Klassenbuch und gibt Ihnen als Eltern und Erziehungsberechtigte die Möglichkeit tagesaktuelle **Stundenpläne/Vertretungspläne**, **Informationen zu den Lehrinhalten der Stunden**, die **Hausaufgaben**, anstehende **Prüfungen/ Klassenarbeiten**, **Fehlzeiten und Verspätungen** und die **Klassenbucheinträge** Ihres Kindes im Internet einzusehen. Zudem ermöglichen wir, dass Sie über WebUntis für Ihr Kind eine **Abwesenheitsmeldung** durchführen können. Der Zugriff ist natürlich passwortgeschützt und nur für registrierte Eltern möglich.

### Was ist die Voraussetzung für die Registrierung?

Die Registrierung ist sehr einfach. Die einzige Voraussetzung dafür ist eine gültige und abrufbare Emailadresse, die Sie bei uns in der Schule hinterlegt bereits haben (oder noch angeben müssen). Ohne hinterlegte Emailadresse ist eine Registrierung nicht möglich.

#### Wie registriere ich mich?

Heute 22.09.2021 Fridtjof-Nansen-Realschule

Die <u>Registrierung</u> kann <u>nur im Browser</u> erfolgen. Rufen Sie das digitale Klassenbuch unter <u>www.webuntis.com im Browser</u> auf.

Bitte suchen Sie unsere Schule und achten dabei auf die richtige Schreibweise. Wählen Sie unsere Schule aus.

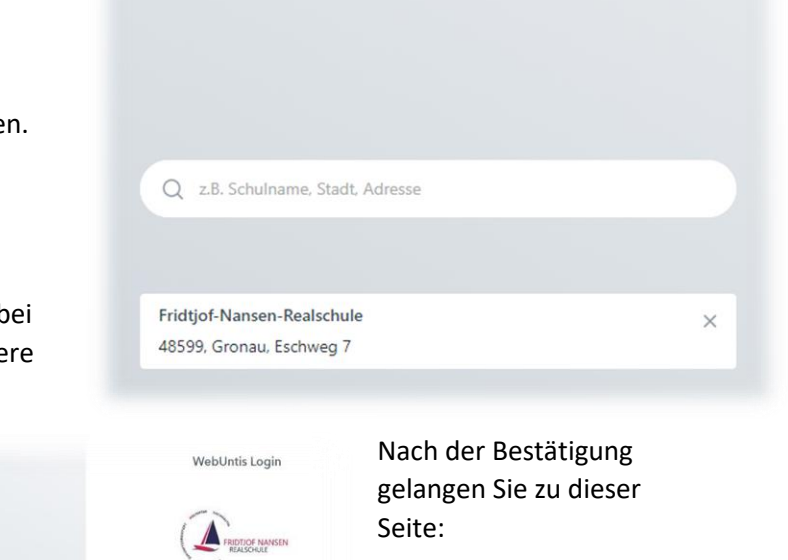

Office 365 Anmeld

Lades in

п

Willkommen

bei

**WebUntis** 

Dort wählen Sie dann unter dem Login Button den Menüpunkt "Noch keinen Zugang? – <u>Registrieren"</u> aus. Sie werden dann direkt weitergeleitet.

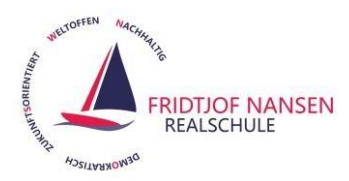

- Hier geben Sie bitte die <u>Emailadresse ein, die Sie</u> bei uns in der Schule angegeben haben.
- Danach bestätigen Sie Ihre Eingabe mit "Senden" und Sie erhalten eine E-Mail mit einem Registrierungslink an die zuvor eingegebene Mailadresse.
- Öffnen Sie ihr Mailprogramm und bestätigen Sie diesen Link. Danach erfolgt eine Weiterleitung zu einer Seite, auf der Sie aufgefordert werden, sich mit einem eigenen selbst gewählten Passwort abschließend zu registrieren. (Eventuell wird diese Seite nicht direkt angezeigt. Bitte drücken Sie in diesem Fall erneut im Browser öffnen.)
- Bestätigen Sie Ihr Passwort mit "Speichern" und nun können Sie sich über "Login" mit Ihren Daten im digitalen Klassenbuch anmelden.

Zwei Hinweise möchten wir Ihnen noch geben:

- Falls Sie Ihre (identische) Mailadresse bei allen Geschwisterkindern an unserer Schule hinterlegt haben, können Sie diesen Zugang auch für alle Ihre Kinder nutzen.
- In der Browserversion unter <u>www.webuntis.de</u> ist die Funktionalität umfangreicher als in der APP UntisMobile.

| WebUntis Registrierung                                                                 |
|----------------------------------------------------------------------------------------|
| FRIDTJOF NANSEN<br>REALSCHULE                                                          |
| Bitte geben Sie die E-Mail-Adresse ein, die bei<br>Ihrem Kind hinterlegt wurde         |
| E-Mail Adresse                                                                         |
| Senden                                                                                 |
| oder                                                                                   |
| Bitte geben Sie Ihren Bestätigungscode ein (falls Sie<br>bereits einen erhalten haben) |
| Bestätigungscode                                                                       |
| Senden                                                                                 |